## How To Use Hidden International Wall Paper And Themes

To use these you are going to need to do the following on your Windows 7 machine.

- 1) Click on the Windows 7 Button (Start Button) and in the "Search Bar" type in "C:\Windows\Globalization\MCT" (Without the quotes). Press Enter
- 2) Windows Explorer will open in the "MCT" directory and you will see 5 folders with the following names MCT-AU, MCT-CA, MCT-GB, MCT-US, and MCT-ZA. The suffix of each folder "AU, CA, GB, US, and ZA" stand for "Australia, Canada, Great Britain, US, and South Africa"
- 3) Now double-click on one of the folders (IE MCT-AU) and then double-click on the "Theme" folder.
- 4) Now double-click on the "Theme" that is shown. It will automatically create a shortcut to that theme in the "Personalization Section" of the control panel.
- 5) You can repeat steps 3 & 4 for the remaining folders if you wish to add shortcuts to the remaining themes as well. Note: That each time you double-click on a particular theme that it will automatically change your current theme to the one that you just double-clicked on. That is all you need to do to use these themes.

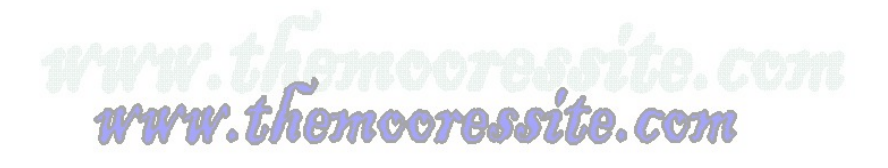